# LINK WAN使用手册

2020年4月

## 1 系统介绍与名词解释

## 1.1 系统介绍

本系统通过 LINK-WAN 网络控制器提供全网各种设备的自动化配置和管理,实现企业 用户在数据中心、云环境、分支机构和其他远程位置之间端到端数据连通,可非常方便地 提供客户登录自服务系统,并根据需求自定义网络配置。

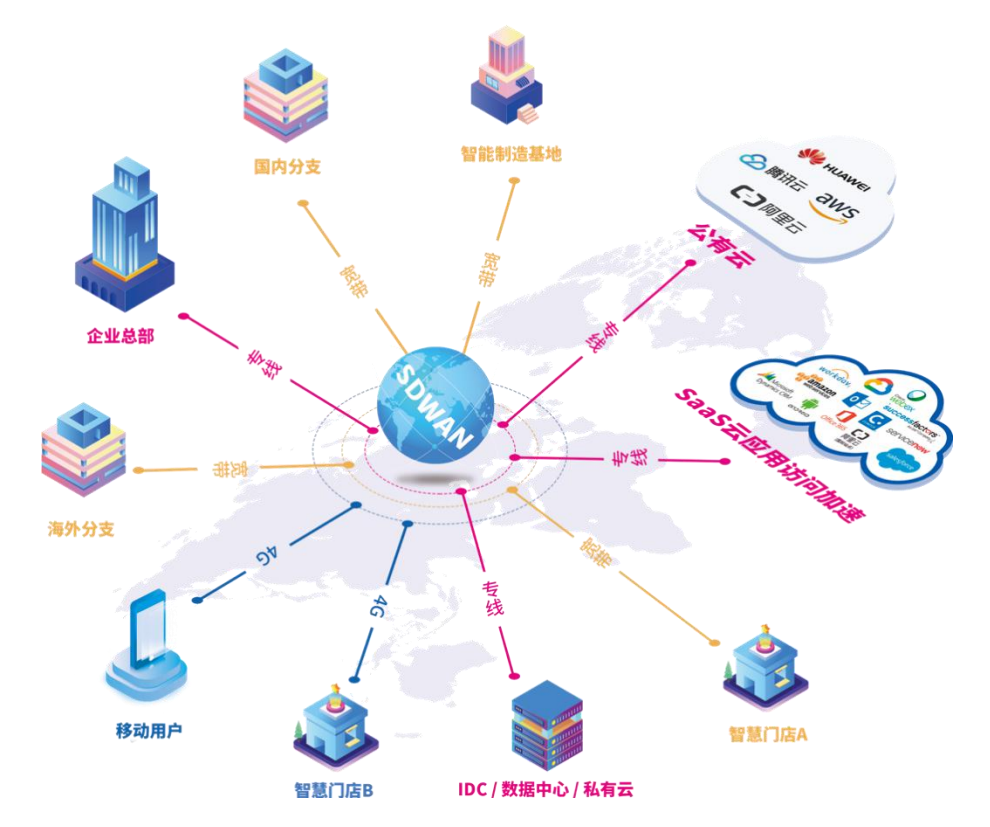

一般场景中,用户只需拿到CPE设备,接入到互联网,即可通过不同POP点下VPE设备, 连接到LINKWAN骨干网络,调用优质骨干网络资源实现企业高质量的数据传输。

#### 1.2 名词解释

CPE: SD-WAN 企业站点或数据中心边缘接入路由设备。CPE 设备联网后,自动获取 配置。通过控制器,动态安装本地路由,自动选择连接到最佳 POP 点的 VPE 汇聚交换机,接 入LINK WAN骨干网络。

**POP 点:** 网络服务提供点(或称局端),用户CPE 设备的接入点,通常 POP 点越近,为用户提供的传输质量越高。

**VPE:** 汇聚 CPE 流量,服务提供商的骨干网连接设备,通过控制器实现数据转发,流量调度,QoS 策略等。

## 2 初始登录

| 🥮 Li    | nkWAN     |
|---------|-----------|
| 网银互联    | €SD-WAN   |
|         |           |
| 登录      | 🧶 LinkWAN |
| 请输入登录账号 |           |
| 请输入账号名  |           |
| 请输入账号密码 |           |
| 登录      | 系统        |
|         |           |
|         |           |

#### 代理商登录:

代理商账号由网银技术人员创建,需要代理商提供一个联系人邮箱作为代理商的管理 员账号,如果代理商有域名,请一并告知,网银技术人员创建好代理商账号后,系统会自 动给该邮箱发送一个登录地址,登录账号,登陆密码的邮件,代理商根据邮件内容直接登 录即可,如果没有域名,则邮件中发送的是通用登录页面。

代理商登录后建议修改密码,具体步骤如下:

点击右上角的管理员图标->修改密码,输入原密码,新密码,确认密码。

|     |      |     | 中文简体 🗸 📙 🔒                           |
|-----|------|-----|--------------------------------------|
|     |      |     | fengqiing1<br>wojiaocailiang@/26.com |
| 账 ~ | 请洗择企 | 小水态 | 創 企业信息                               |
|     |      |     | 局 修改密码 2                             |
| 状   | 态    | 备注  | 退出系统                                 |

客户的账号由代理商创建,需要客户提供一个联系人的邮箱作为客户的管理员账号, 客户账号创建完成后,系统会自动给该邮箱发送一个登录地址,登录账号,密码的邮件, 客户根据邮件内容直接登录即可。登录后,请将登录地址保存到收藏夹里面,便于后续再 次登录。

客户登录后建议修改密码,具体步骤如下:

点击右上角的管理员图标->修改密码,输入原密码,新密码,确认密码。

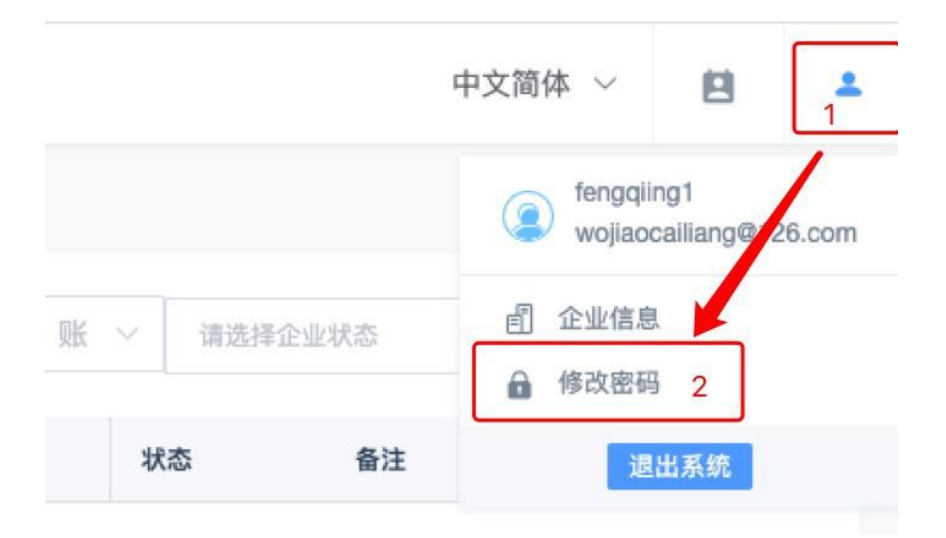

- 3 设备上线
- 3.1 设备上线流程

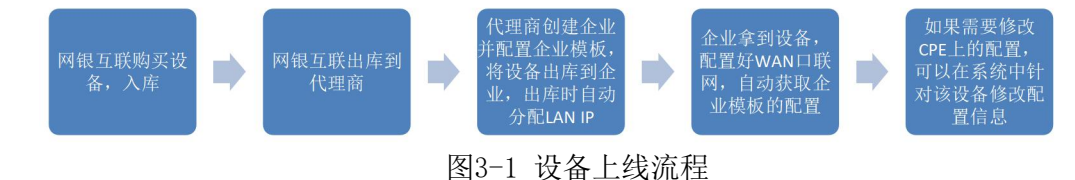

### 3.2 企业通用模板配置

#### 代理商配置:

代理商在创建企业的时候,需要录入资源池信息,企业创建成功后,就会自动创建一个通用的模板。具体步骤如下:

在主页面下,点击管理->企业管理,点击新增。

|   | 🍏 LinkWAN | =        |               |        |             |        |         |                |     | 中文简体 🗸 | 8 | + |
|---|-----------|----------|---------------|--------|-------------|--------|---------|----------------|-----|--------|---|---|
| ۲ | 管理        |          | 診管理 / 企业管理    |        |             |        |         |                |     |        |   |   |
|   |           | <b>→</b> | 新雄            |        |             |        | 请输入名称、账 | ~ 请选择企         | 业状态 | ٩      | 0 | ð |
|   | 设备仓库      |          | 名称            | 国家     | 账号          | LAN资源池 | 配置模板    | 状态             | 备注  |        |   |   |
|   | 设备升级      |          | fengqiye      |        | 1111@qq.com | 详情     | 模板      | • <b>E</b> 式 🖄 | -   |        |   |   |
|   | 告警配置      |          | 共1条 10条/页 🗸 巜 | 1 > 前往 | 1 页         |        |         |                |     |        |   |   |
|   | 任务管理      |          |               |        |             |        |         |                |     |        |   |   |
|   | 数据大屏      | -        |               |        |             |        |         |                |     |        |   |   |
| * | 告警信息      |          |               |        |             |        |         |                |     |        |   |   |
|   | 操作记录      |          |               |        |             |        |         |                |     |        |   |   |

填写企业信息,必填项:企业的名称,简称,企业联系人邮箱(该邮箱作为企业的管理员账号,填写成功后,会收到登录账号,登录密码,和登录地址的邮件,请务必填写正确的邮箱),LAN资源池,企业设备出库时,会从该资源池自动分配一个不冲突的LAN IP网段给每个CPE。具体见下第4节的配置LAN资源池。

| * 名称                                      | 请填写名称                                       |          | * 简称                        | 请填写企业简称(只支持英文、拼音)                          | ]       |
|-------------------------------------------|---------------------------------------------|----------|-----------------------------|--------------------------------------------|---------|
| 总带宽(Kbps)                                 | 请填写总带宽                                      |          | 国家                          | 请选择国家                                      |         |
| 计费(元)                                     | 请填写计费量                                      |          |                             |                                            |         |
| 备注                                        | 请填写备注                                       |          |                             |                                            | 0/240   |
| AN 资源池                                    |                                             |          |                             |                                            |         |
| AN 资源池<br>• 起蚊<br>关系人信息                   | 台网段 192.168.1.0/24                          | *终止网段 15 | 92,168.254.0/24             | * 拆分掩码 24                                  | + x     |
| AN 资源池<br>• 起蚊<br><sup>关系</sup> 人信息<br>姓名 | <b>台网段</b> 192,168.1.0/24<br>请填写姓名          | *终止网段 11 | 82.168.254.0/24             | <ul> <li>折分掩码 24</li> <li>请填写绘课</li> </ul> | - + x • |
| AN 资源地<br>* 起始<br>关系人信息<br>姓名<br>* 邮箱     | <b>台网段</b> 192.168.1.0/24<br>请填写姓名<br>请填写邮箱 | *终止网段 15 | 82.168.254.0/24<br>称调<br>电话 | * 拆分掩码 24<br>请师师给课<br>请供写他话                | + x •   |

找到企业,点击企业对应的配置模板:

| 你    | 国家 | 账号          | LAN资源池     | 配置模板  | 状态                       | 备注 |  |
|------|----|-------------|------------|-------|--------------------------|----|--|
|      |    | 1111@ag.com | 177 544 AM | ittic | • <b>T</b> = <b>*</b> 12 |    |  |
| qiye |    | 1111@qq.com | 12 详情      | 模板    | •正式 🛛                    | a  |  |

默认的模板如下:

企业创建成功后,会自动创建一个默认的模板,如下:

| 管理 / 企业管理 / 模板  |         |                 |
|-----------------|---------|-----------------|
| 음 <u>ब</u> 下发模板 |         |                 |
| LAN配置           | DHCP服务: |                 |
| 防火墙配置           | 路由通告:   |                 |
| WIFI配置          | DNS:    |                 |
|                 | * 主DNS  | 114,114,114,114 |
|                 | * 备DNS  | 114,114,115,115 |
|                 |         | 保存記憶            |

LAN配置: 开启路由通告,开启DHCP,主DNS为114.114.114.114,备DNS为

114. 114. 115. 115

防火墙配置: 默认关闭。注意: 防火墙关闭表示设备上对所有的都放行; 开启防火墙 如果没有配规则, 默认是对所有的WAN过来的都deny, 所有的SDWAN过来的都accept。

WIFI配置: 默认关闭

如果需要修改,可以进入到模板页面修改,具体配置见第4章节的配置

#### 企业配置:

企业可以对通用模板进行修改,具体步骤如下:

主页面下,管理->配置模板,点击模板名称,进入具体的配置模板页面。

| 🅼 LinkWAN      | =          |        |                     | 中文简体 ~              | • |
|----------------|------------|--------|---------------------|---------------------|---|
| 空 数据大屏 ジン      | · 創管理/配置模板 |        |                     |                     |   |
| 自管理 ~          | 模板名称       | LAN资源池 | 金錢體时间               | 修改时间                |   |
| R###           | default    | 详情     | 2020-03-18 14:09:13 | 2020-03-19 10:30:26 |   |
|                |            |        |                     |                     |   |
| 设备升级           |            |        |                     |                     |   |
| 告警信息           |            |        |                     |                     |   |
| 任务管理           |            |        |                     |                     |   |
| ★ 告警信息         |            |        |                     |                     |   |
| <b>10</b> 操作记录 |            |        |                     |                     |   |
|                |            |        |                     |                     |   |

#### 默认的模板如下:

| 3]管理/企业管理/模板 |                  |                                          |
|--------------|------------------|------------------------------------------|
| LAN配置        |                  |                                          |
| 防火墙配置        | DHCP服务:<br>路由通告: |                                          |
| WIFI配置       | DNS:             |                                          |
|              | * ±DNS           | 114,114,114,114                          |
|              | * 备DNS           | 114.114.115.115                          |
|              |                  | 10 5 5 5 5 5 5 5 5 5 5 5 5 5 5 5 5 5 5 5 |

LAN配置: 开启路由通告,开启DHCP,主DNS为114.114.114.114,备DNS为114.114.115.115

防火墙配置: 默认关闭。注意: 防火墙关闭表示设备上对所有的都放行; 开启防火墙 如果没有配规则, 默认是对所有的WAN过来的都deny, 所有的SDWAN过来的都accept。

WIFI配置: 默认关闭

如果需要修改,可以进入到模板页面修改,具体配置见第4章节的配置

## 3.3 出库到企业

批量出库

代理商出库到企业步骤如下:

"管理"->"设备仓库"页面下,选择需要出库的设备,点击批量出库

|         | LinkWAN                               | ≡     |                      |      |     |                        |          |       |                         |          |     | 8 *   |
|---------|---------------------------------------|-------|----------------------|------|-----|------------------------|----------|-------|-------------------------|----------|-----|-------|
| 100 100 | 1 A                                   | ●管理 / | 设备仓库                 |      |     |                        |          |       |                         |          |     |       |
| î       | 2业管理                                  | 批量    | 出库 4                 | J    |     |                        |          | 入库    | ~ 3                     | 精输入SN、设备 | 倍 Q | 0 0 0 |
|         | 全体化 2                                 |       | SN                   | 型号   | 版本  | 设备名称                   | 带宽(Kbps) | 出入库状态 | 入库时间                    | 企业       | 項目  | 物流单号  |
| đ       | ····································· | 3     | E2012019112<br>60005 | E201 | 1.0 | • E20120191<br>1260005 | •0 🖻     | 入库    | 2019-12-10 1<br>0:24:43 |          | -   |       |
| 受数      | 医大屏 🌱                                 |       | E2012019112<br>60004 | E201 | 1.0 | • E20120191<br>1260004 | •0 🖂     | 入库    | 2019-12-10 1<br>0:24:43 |          | -   |       |
| ▲ 告頭    | 皆信息                                   |       | E2012019112<br>60003 | E201 | 1.0 | • E20120191<br>1260003 | •0 🖂     | 入库    | 2019-12-10 1<br>0:24:43 |          |     |       |
| EQ 1981 | FIGR                                  | 共3条   | 10条/页 🗸              | < 1  | )前往 | 1页                     |          |       |                         |          |     |       |

 $\times$ 

选择要出库的企业,填写带宽信息,填写到期时间,选择要出库的城市

| * 企业      | 请选择企业    |  |
|-----------|----------|--|
| *带宽(Kbps) | 帶宽(Kbps) |  |
| * 到期时间    | □ 入庫时间   |  |
| 姓名        | 请填写姓名    |  |
| 电话        | 请填写电话    |  |
| * 地址      | 请选择      |  |
| 物流单号      | 请填物流单号   |  |
| 经度        | 请填写经度    |  |
| 纬度        | 请填写纬度    |  |

出库到企业后,代理商角色在数据大屏->CPE菜单可以展示所有的设备信息

| 🎡 LinkWAN     | =                        |   |             |              |                                     |        |           |          | 中文简体、 |               | 2    |
|---------------|--------------------------|---|-------------|--------------|-------------------------------------|--------|-----------|----------|-------|---------------|------|
| ◆ 管理 ~        | 卣 数据大屏 / CPE             |   |             |              |                                     |        |           |          |       |               |      |
|               | 告警                       |   | 告警数:        | D CPE状       | \$                                  | ■ 在线   | 连接的       | VPE状态    |       | • IE          | [常   |
|               | • CPE上线                  |   |             |              |                                     | - Mitt | 31        | W : 2    |       | - 94          | 1.00 |
| L 2<br>监控大屏   | <ul> <li>隧道上线</li> </ul> |   |             | 高线:2         | 总数5                                 |        |           |          | 总数10  |               |      |
| 當 告警信息        |                          |   |             |              |                                     |        |           |          |       |               |      |
| <b>范</b> 操作记录 | ● CPE升级成功                |   |             |              |                                     |        |           |          |       | - 正常:8        |      |
|               |                          |   |             |              |                                     |        |           |          |       |               |      |
|               | 拓扑地图                     |   |             | 启用           | ~ einsam                            |        | SN / 设备名称 |          | Q     | 5 0 C         | 5    |
|               | 20.5 (120)               | - | 1 411 10 63 |              | PRIVE LE Ver                        |        | ž         | t量       |       | 701900443     |      |
|               | IC II THINGIN            |   |             | AT SYLEY [4] | 展14.43A                             | 类型     | Rx(Kbps)  | Tx(Kbps) | 图表    | 20,000,03 (0) |      |
|               | 软解02                     | 3 |             |              | 主POP: HangZhou.f<br>udi.pop4        |        |           |          |       |               |      |
|               | E201201911190020         |   |             | 2小时16        | 主VPE: HangZhou.f<br>udi.pop4.D01.ti | sdwan  | 0%        | 0%       | æ     |               |      |

企业账号登录,主页面下,数据大屏->CPE

| 例 数据大屏  | 創 数据大屏 / CPE                |       |                |            |                                |                                    |           |          |         |                                    |
|---------|-----------------------------|-------|----------------|------------|--------------------------------|------------------------------------|-----------|----------|---------|------------------------------------|
|         | 告警                          |       | 告警数: 0         | CPE状;      | <b>态</b>                       | <ul> <li>在线</li> <li>高线</li> </ul> | 连接的       | JVPE状态   |         | <ul> <li>正常</li> <li>异常</li> </ul> |
|         | • CPE上线                     |       |                |            | MESS - C                       |                                    |           |          |         |                                    |
| 拓扑      | • 隧道上线                      |       |                |            | 总数3                            |                                    |           |          | 总数6     |                                    |
| 自管理 🗸 🗸 | <ul> <li>CPE升级成功</li> </ul> |       |                |            |                                |                                    |           |          |         |                                    |
| (章)告警信息 |                             |       |                |            | 在线:3                           |                                    |           |          | └──正常:6 |                                    |
| 📅 操作记录  |                             |       |                |            |                                |                                    |           |          |         |                                    |
|         | 拓扑地图                        |       |                |            | 启用                             |                                    | SN / 设备名称 |          | Q       | S 0 0                              |
|         | 设备名称SN                      | 記書    |                | 在线时间       | 隧道状态                           |                                    |           | 流量       |         | 劉備时间                               |
|         | Xalinon                     | HU AL | LOW IF 12      | 11:26:31-3 | FIE AR SY GA                   | 类型                                 | Rx(Kbps)  | Tx(Kbps) | 图表      | 201614                             |
|         | hangzhou 🗹 3                | 27    | 172.16.14.0/24 | 0小时40      | 主POP: HangZhou.<br>xiasha.pop2 | sdwan                              | 0%        | 0%       | Ð       | 2022-03-30                         |
|         | • 已上线                       |       |                | 分17秒       | 备POP: HangZhou.f<br>udi.pop4   | Internet                           | 0.00      | 0.00     | •       |                                    |

点击设备名称下的修改按钮可修改设备名称,也可点击设备名称,查看设备的基础信息。

## 3.4 CPE联网

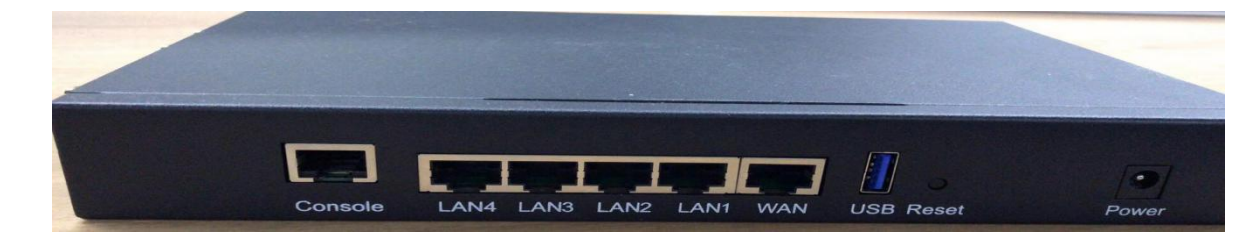

1. Power接通电源,检查设备面板电源指示灯是否正常亮起

2. 将能接入互联网的网线连接到设备的WAN口

3. PC网口连接设备的LAN口

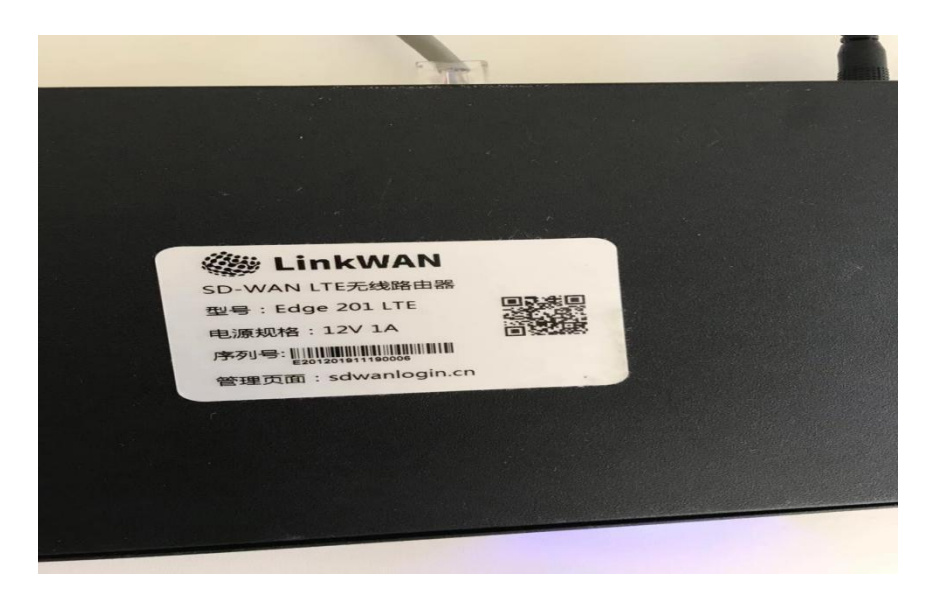

- 序列号SN: 该序列号有16位,前4位表示产品的型号,中间表示生产日期,后4位为 序号
- 2. 管理页面: sdwanlogin.cn,用来管理设备上网方式和查看设备运行状态的页面
- 3. 二维码: 扫码可以访问LINKWAN的官网linkwan.cn

设备默认的上网方式是DHCP,如果需要修改,LINKWAN提供两种方式:WAN口联网,WIFI联网。

#### 3.4.1 WAN口联网

用网线接到LAN口,用电脑登录设备上的管理页面sdwanlogin.cn

输入用户名: admin, 密码: admin, 进入以下页面

| 🏐 LinkWAN |        |                   |       |  |
|-----------|--------|-------------------|-------|--|
|           | 配置wan口 |                   | 控制器状态 |  |
|           | 上网方式   | pppoe dhcp static |       |  |
|           | 账号     |                   | n:    |  |
|           | 密码     |                   | 未连接   |  |
|           |        | ✓ 提交 × 取消         |       |  |

修改上网方式。

#### 3.4.2 WIFI联网

手机搜索设备的默认SSID: LINKWAN

|     |                          | 一天在ののの       | 1     | ST + 700(                  |
|-----|--------------------------|--------------|-------|----------------------------|
|     | 国状通 🗢                    | F+2:23       | C @ 7 | <b>9</b> * 70% <b></b> ,   |
| < 话 | 2置                       | 无线局域网        |       |                            |
|     |                          |              |       |                            |
|     | 无线局域网                    |              |       |                            |
| ~   | Linkwan-5G               |              |       | ₽ ╤ (į́)                   |
| 选取  | 又网络                      |              |       |                            |
|     | bluefocus-EC             | >            |       | ● <del>ຈ</del> (i)         |
|     | DIRECT-BILA<br>OIV4LMTNm | PTOP-<br>sL2 |       | ■ <del>?</del> (j)         |
|     | gylin_desk_b             | ox_5g        |       | ● <del>?</del> (Ì)         |
|     | HP-Print-B7-             | LaserJet Pr  | o MFP | <b>■</b> <del>\$</del> (1) |
|     | Linkwan                  |              |       | ● <del>?</del> (Ì)         |
|     | NETBANK                  |              |       | ■ <del>?</del> (Ì)         |
|     | NETBANK-50               | 3            |       | ■ <del>ຈ</del> (i)         |
|     | Sdwan-3bf5               | 5G           |       | <b>₹</b> (1)               |
|     | Sdwan-3bf9-              | -5G          |       | <b>₽</b> ╤ (j)             |
|     |                          |              |       |                            |

连接成功后,打开浏览器,输入管理页面sdwanlogin.cn,

| 输入用户名: admin, | 密码: | admin, | 进入以 | 下负面 |
|---------------|-----|--------|-----|-----|
|---------------|-----|--------|-----|-----|

| 🇶 LinkWAN |      |        |                      |    |
|-----------|------|--------|----------------------|----|
| 配置wan口    | )    | 投制器状态  | 04                   |    |
| 上网方式      |      |        | 大連接                  |    |
| 授权        |      | ∠ 授权状态 |                      |    |
| key       |      |        | $\overline{\otimes}$ |    |
| secret    |      |        | <b>ACCENT</b>        |    |
| 通道        |      |        |                      |    |
| Pop点      | 链路ld | 隧道Id   | IP                   | 状态 |
|           |      | 暂无数据   |                      |    |
|           |      |        |                      |    |
|           |      |        |                      |    |

修改上网方式

### 3.5 CPE上线

联网后可在控制平台上查看该CPE的状态,具体步骤如下:

- 1. 查看CPE背面的序列号SN
- 在控制平台上登录,输入企业,SN号或者设备名称等查找到该设备,查看设备的状态,如果为"已上线",表示已经连接成功,否则没有连接成功,未成功可能是 wan口网络问题,请联系LINKWAN运维人员帮助排查。

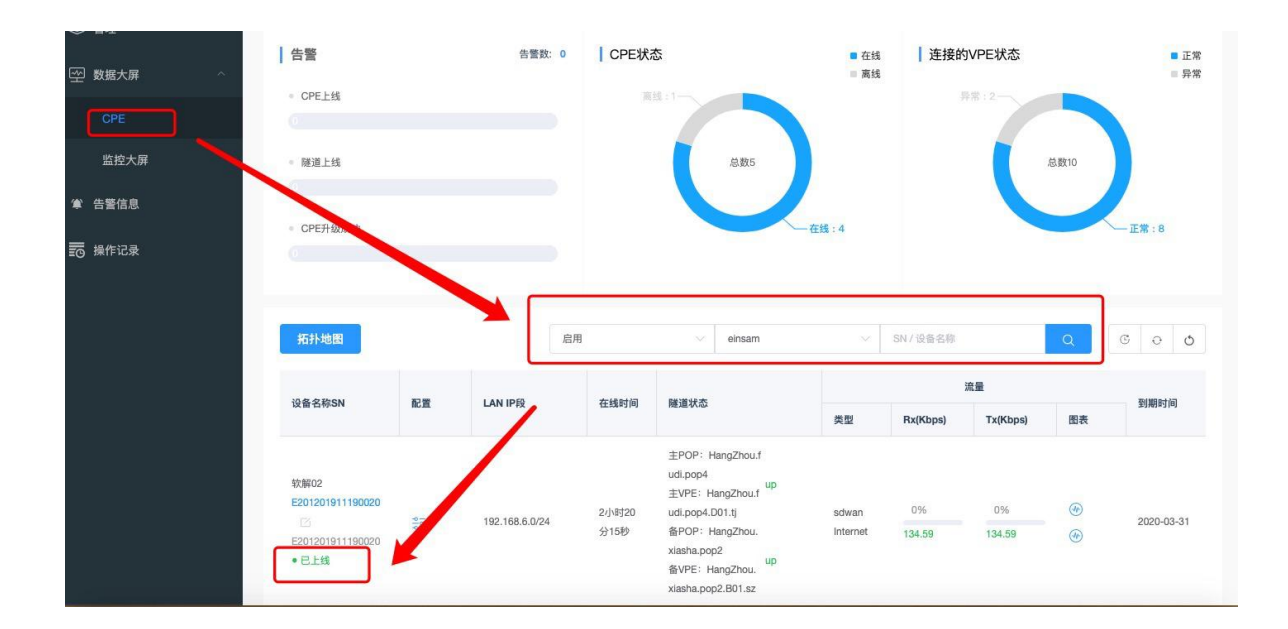

## 4 配置

配置,包括模板配置和CPE的配置。模板配置的是一个企业所有的CPE共性的配置, CPE设备联网后自动获取该企业的模板配置。如果需要特殊的配置,可以在CPE配置里面配 置。

注意: 已经继承了模板中的设备,之后模板再次修改不影响设备上的配置,只针对新 出库的设备生效。

### 4.1 模板配置

一般在企业CPE上线前,针对所有的CPE设备的共性配置,可以放在模板里面配置。具体如下:

#### 4.1.1 LAN资源池

模板中指定LAN IP资源池,用于设备自动分配lan ip的资源池。

企业用户在主菜单下,管理->配置模板,点击LAN资源池后面的编辑按钮,

| 🧶 LinkWA | N | =            |        |                     | 中文简体 🗸 📔            | * |
|----------|---|--------------|--------|---------------------|---------------------|---|
| 空 数据大屏   |   | · 創管理 / 配置模板 |        |                     |                     |   |
| 卣 管理     |   | 模板名称         | LAN资源池 | 创建时间                | 修改时间                |   |
| 配置模板     |   | default      | 详情     | 2020-03-18 14:09:13 | 2020-03-19 10:30:26 |   |
| 设备升级     |   |              |        |                     |                     |   |
| 告警信息     |   |              |        |                     |                     |   |
| 任务管理     |   |              |        |                     |                     |   |
| ★ 告警信息   |   |              |        |                     |                     |   |
| 10 操作记录  |   |              |        |                     |                     |   |

#### 代理商在主菜单下,管理->企业管理,点击LAN资源池后面的详情按钮,

| See Linkwan   | =              |       |                          |         |         |                | 甲又间种 \vee | B   | - |
|---------------|----------------|-------|--------------------------|---------|---------|----------------|-----------|-----|---|
| ◆ 管理          | 参 管理 / 企业管理    |       |                          |         |         |                |           |     |   |
| 企业管理          | 新増             |       |                          | 1       | 请选择企业状态 | ◇ 请输入名称、!      | K9 Q      | 0 0 |   |
| 设备仓库          | <b>11</b> 19   | 国家    | 账号                       | LAN 资源池 | 配置模板    | 状态             | 备注        |     |   |
| 设备升级          | test           |       | yangjing@qq.com          | 2 详情    | 模板      | •正式 🖸          | ÷         |     |   |
| 告警配置          | networks       | 中国    | networks@netbank.cn      | 🖄 详情    | 模板      | •正式 🛛          | -         |     |   |
| 任务管理          | einsam.A.      | 中国    | 1558722420@qq.com        | 🖸 详情    | 模板      | •正式 🛛          |           |     |   |
| ፼ 数据大屏 ∨      | old-network    |       | qiuty@netbank.cn         | 13 详情   | 模板      | • <b>E</b> 式 🖸 | -         |     |   |
| 掌 告警信息        | 大大             | 海外    | yangjingpy121@aliyun.com | 🖸 详情    | 模板      | • <b>E</b> 式 🗹 | ÷         |     |   |
| <b>一</b> 操作记录 | 共15条 10魚/页 ◇ 〈 | 1 2 > | 前往 2 页                   |         |         |                |           |     |   |

在详情页面,可以添加地址池,如添加192.168.142.0/24到192.168.143.0/24,总共有 13个24位的地址池。

| * 起始网段 | 输入起始网段,例:192.168.1.0/24 |  |
|--------|-------------------------|--|
| * 结束网段 | 输入结束网段,例:192.168.2.0/24 |  |
| *拆分掩码  | 输入拆分掩码,例:24             |  |
|        |                         |  |

"拆分掩码"表示拆分的位数,如上,如果拆分掩码都写成25,则表示从 192.168.0.0/25到192.168.10.128/25 22个25位的地址池加上192.168.142.0/25到 192.168.143.128/25 4个25位地址,总共位26个25位地址池。

#### 4.1.2 LAN配置

Lan IP为系统自动分配,同一企业下只需要配置LAN资源池即可,模板中仅需要配置: 是否开启路由通告,是否开启DHCP,是否需要DNS,主备DNS是多少,配置后是针对该企业

#### 下所有CPE有效。

| 管理 / 配置模板 / 模板         | Ŕ       |                 |
|------------------------|---------|-----------------|
| <u>⇒</u> 下友候做<br>LAN配管 |         |                 |
|                        | DHCP服务: |                 |
| 防火墙配置                  | 路由通告:   |                 |
| WIFI配置                 | DNS:    |                 |
|                        | * 主DNS  | 114.114.114.114 |
|                        | * 备DNS  | 114.114.115.115 |
|                        |         | 保存配置            |

#### 4.1.3 防火墙配置

防火墙分为Forward和DNAT规则两个部分。

#### 4.1.3.1 Forward规则

防火墙Forward默认是关闭状态。用户可基于 IP 五元组配置安全控制策略,点击开启按钮。

| 「「「「「「「「「「「「「」」」」「「「「」」「「「」」「「「」」「「」」「 | 点击"添加", | 添加防火墙安全策略 |
|----------------------------------------|---------|-----------|
|----------------------------------------|---------|-----------|

| ಕ್ಷಿ⊴ 下发模板 |            |     |         |      |     |        |         |    |
|------------|------------|-----|---------|------|-----|--------|---------|----|
| LAN配置      | 启动防火墙      | 开启  | 关闭      |      |     |        |         |    |
| 防火墙配置      | ▲ Forward我 | LAU |         |      |     |        |         |    |
| WIFI配置     | 添加         |     |         |      |     |        |         |    |
|            | 源          | 源端口 | 目的      | 目的端口 | 协议  | 行为     | 顺序      | 操作 |
|            | 1.1.1.1    | any | any     | any  | any | accept | ↑ ↓ ∓ ± | 删除 |
|            | 2.2.2.2    | 80  | any     | any  | tcp | accept | ↑ ↓ ∓ ± | 删除 |
|            | any        | 80  | any     | any  | udp | accept | ↑ ↓ ∓ ± | 删除 |
|            | any        | any | 2.2.2.2 | 90   | tcp | accept | ↑ ↓ ∓ ± | 删除 |
|            | 🚔 DNAT     |     |         |      |     |        |         |    |

配置安全策略条目源。可根据 IP、端口、IP+端口配置 配置安全策略条目目的。可根据 IP、端口、IP+端口配置 配置安全策略条目协议,可选TCP、UDP、ICMP、任意 配置行为,可选允许、拒绝

| 源:  | IP | 例: 8.8.8.85 | 〒1.1.1.0/24 |  |
|-----|----|-------------|-------------|--|
| 目的: | IP | 例: 8.8.8.83 | 赏1.1.1.0/24 |  |
| 协议: | 任意 |             |             |  |
| 行为: | 允许 |             |             |  |

防火墙配置需符合以下几个条件:

1) 源或目的 IP 不能为 0.0.0.0开头的ip, 如果是想要所有的ip, 直接不填, 即表示任意

- 2) 源、目的或协议至少填一项
- 3) 源和目的地址不能相同
- 4) 源和目的地址为子网时,网络前缀为网络地址,

例: 1.1.1.0/24(正确), 1.1.1.1/24(不正确)

5) 源和目的中有端口时,协议不可选择任意和ICMP

6) 如果源和目的中有端口的, 端口范围为0-65535

注:默认关闭防火墙,设备上对所有的都放行;开启防火墙如果没有配规则,默认是 对所有的WAN过来的都deny,所有的POP过来的都accept

如果需要查看Forward配置,则在表格中。如果需要修改顺序,点击右边的顺序箭头, 分别是向上,向下,置顶,置底。

如果需要删除Forward的某条配置,则直接点击右边的删除按钮即可。

| 源       | 源端口 | 目的      | 目的端口 | 协议  | 行为     | 顺序                 | 操作 |
|---------|-----|---------|------|-----|--------|--------------------|----|
| 1.1.1.1 | any | any     | any  | any | accept | ↑ ↓ ∓ ±            | 删除 |
| 2.2.2.2 | 80  | any     | any  | tcp | accept | ↑ ↓ ∓ ±            | 删除 |
| any     | 80  | any     | any  | udp | accept | ↑ ↓ <del>7</del> ± | 删除 |
| any     | any | 2.2.2.2 | 90   | tcp | accept | ↑ ↓ ∓ ±            | 删除 |

DNAT

#### 4.1.3.2 DNAT规则

防火墙DNAT规则可根据5元组做DNAT的转换。

点击"添加",添加DNAT策略

| <u>ात्र इत्</u>              |  |
|------------------------------|--|
| 内部 内部端口 外部 外部端口 协议 操作        |  |
| 1.1.1.1 80 2.2.2.2 90 tcp 删除 |  |

- 配置安全策略条目源。可根据IP+端口配置
- 配置安全策略条目目的。可根据IP+端口配置

• 配置安全策略条目协议,可选TCP、UDP

| 内部: | IP+端口 > 例:8.8.8.8  | 例: 80 |
|-----|--------------------|-------|
| 外部: | IP+端□ ◇ 例: 8.8.8.8 | 例: 80 |
| 协议: | ТСР                |       |

防火墙DNAT配置需符合以下几个条件:

1)源和目的 IP 不能为 0.0.0, 必须是一个有效的ip

2) 源和目的端口必填,端口范围0-65535

3) 源和目的地址不能相同

4) 协议必填

如果需要查看DNAT配置,则在表格中。

如果需要删除DNAT的某条配置,则直接点击右边的删除按钮即可。

| ● POP DNAT | г    |    |      |     |    |
|------------|------|----|------|-----|----|
| 内部         | 内部端口 | 外部 | 外部端口 | 协议  | 操作 |
|            | 22   |    | 22   | tcp | 删除 |
|            |      |    |      |     |    |

#### 4.1.4 WiFi配置

WIFI默认是关闭的。如果需要开启,配置如下:

| WAN配置   | 启用无线 | 开启     | 关闭       |        |  |
|---------|------|--------|----------|--------|--|
| LAN配置   |      | 员工SSID |          |        |  |
| QoS配置   |      | * SSID |          |        |  |
| 防火墙配置   |      | 安全状态   | WPA2-PSK |        |  |
| lpsec配置 |      | *密码    |          |        |  |
| WIFI配置  |      | • 频段   | 5GHz     | 2.4GHz |  |
|         | 访客   |        |          |        |  |
|         |      | 保存配置   |          |        |  |
| 下发模板配置  |      |        |          |        |  |

默认是有一个员工ssid,可以配置对应的访客ssid,只需将访客那边的chekbox勾选上 即可,两个ssid不可以相同。访客和员工是不在一个vlan里面的,数据访问不通。

## 4.2 CPE配置

CPE上线后,如果需要查看或者修改CPE的配置,操作如下:

在主页面-CPE页面中找到该CPE,点击后面的配置。

| 沿东夕狗SN                                 | 20.00      |                | 去线时间         | 财富业大                                                             |                   |          | 流量 |         | 网络白豆       |
|----------------------------------------|------------|----------------|--------------|------------------------------------------------------------------|-------------------|----------|----|---------|------------|
|                                        | T12583[6]  | JI SOLA IN     | 腔理化的         | 类型                                                               | Rx(Kbps)          | Tx(Kbps) | 图表 | 王门和日月日月 |            |
| hangzhou ☑<br>E201202001090018<br>●已上线 | 616<br>191 | 172.16.14.0/24 | 1小时26<br>分2秒 | 主POP: HangZhou.<br>xiasha.pop2<br>备POP: HangZhou.f<br>upudi.pop4 | sdwan<br>Internet | 0%       | 0% | @<br>@  | 2022-03-30 |
| E201201911190010                       |            |                |              | ≢POP: HanoZhou.                                                  |                   |          |    |         |            |

找到要修改的配置项。具体配置项有POP配置,WAN配置,路由配置,LAN配置,防火墙 配置,WIFI配置。

#### 4.2.1 POP配置

POP配置默认是自动选择的,无需企业特殊指定。如果有特殊需求,可以要求代理商 指定特有的POP点,操作如下:

| 80 下发预览 | 前往任务列表 > |     |    |  |
|---------|----------|-----|----|--|
| POP配置   |          |     |    |  |
|         | POP配置模式: | 自动  | 手动 |  |
| VAN配置   | *主所属POP: | 请选择 |    |  |
| 由配置     | * 主运营商:  | 请选择 |    |  |
| AN配置    | *备所属POP: | 请选择 |    |  |
| 5火墙配置   | *备运营商:   | 请选择 |    |  |

选择主POP,选择该POP下的运营商。

选择备POP,选择该POP下的运营商。

选择后,该CPE会跟这个指定的POP建立隧道,可以在CPE列表中查看这个CPE连接的pop 点校验。

| 设备名称                     | Mouto | ***** |                    | P#***** |          |          | 流量       |    | 10-10- |     |
|--------------------------|-------|-------|--------------------|---------|----------|----------|----------|----|--------|-----|
| SN                       | 设备状态  | 任我时间  | POP                | 應追祝念    | 类型       | Rx(Kbps) | Tx(Kbps) | 图表 | 油投     | MC  |
| E201                     |       |       | ±POP: -<br>≠VPE: - | down    | sdwan    | 0K/K     | 0K/K     |    |        |     |
| E201201<br>9112600<br>01 | • 未上线 | 100   | 备POP: -<br>备VPE: - | down    | Internet | 0K       | ОК       |    | R      | 919 |

#### 4.2.2 WAN配置

4.2.2.1 连接类型

WAN配置默认连接类型是DHCP连接,CPE联网后,自动获取模板中的配置。如果需要修改WAN的连接类型,可能导致CPE WAN口不通,请谨慎修改。

找到该CPE,点击配置,点击WAN 配置,目前我们只支持单WAN模式,点击ip后面的编辑按钮,可修改WAN的连接类型。

可修改成PPPoe和静态IP

1. PPPoe

PPPoe需要输入正确的上网账号和上网口令

| 嗲改WAN时,有 | 可能造成网络不通,请谨慎修改 |      |
|----------|----------------|------|
| WAN口连接类  | 型 OHCP O PPPoE | 静态IP |
| * 账号     | 请输入账号          |      |
| *密码      | 请输入密码          |      |

2. 静态IP

静态IP需要输入WAN IP段, WAN网关和DNS

| 修改WAN时,有  | 可能造成网络不通,请谨慎修改     |
|-----------|--------------------|
| WAN口连接类   | 型 OHCP OPPoE O静态IP |
| * WANIP 🔞 | 例: 10.201.0.208/24 |
| WAN网关 🕜   | 例: 10.201.0.208    |
| * DNS     | 请输入DNS             |

修改后如果下发到CPE上,下次CPE连接的时候就通过该类型连到我们的控制平台,请 确保这些配置一定可以联网,如果连接不上,控制中心无法对该CPE进行配置。设备上已有 的配置还会继续在设备上生效。新的配置将无法通过控制中心下发。

4.2.2.2 跟踪IP

跟踪IP和跟踪监测间隔用于检测 Internet WAN 口是否畅通。

如果某个WAN口配置了跟踪 IP,那么CPE通过这个WAN口ping跟踪IP,一旦发现 ping不通,会设置相应WAN口DOWN,并触发路由更改。

目前LINKWAN CPE上都配置有4G的物联网卡,如果WAN口DOWN掉后,会自动启用4G,触发路由更改。

#### 4.2.2.3 NAT开关

默认是开启状态,开启后表示内网可以链接公网,不开启,则表示内网不可以链接 公网。

4.2.2.4 接入类型

目前WAN口只支持接入Ipsec,可以配置接入时的MTU。范围为572-1500

#### 4.2.3 路由配置

CPE上支持单独的路由下发功能,可以直接在控制台上配置要下发的路由。

操作如下:

|         | n + 27 59     |                        |    |          |
|---------|---------------|------------------------|----|----------|
|         | 「「「「「」」       |                        |    | 前往历史版本 > |
| WAN配置   | 新增醇态路由        |                        |    |          |
| 路由配置    | 网络前缀          | 网关                     | 操作 |          |
| LAN配置   | 172.21.1.0/24 | 192.168.100.2<br>请输入IP | 删除 |          |
| QoS配置   | 分积爆交          |                        |    |          |
| 防火墙配置   |               |                        |    |          |
| lpsec配置 |               |                        |    |          |
| 下发配置    |               |                        |    |          |

输入"网络前缀"和"网关地址",如:172.21.1.0/24、192.168.100.2(注意:网 关地址必须在CPE的LAN或者WAN网络中,上述配置意味着 CPE 能通过 192.168.100.2 访问 172.21.1.0/24网络),静态路由的网络前缀不可和1an资源池中的地址冲突,不可和 100.64网段冲突

注意:目前路由最大支持100条,如果有很多,请合并成大段发布。

#### 4.2.4 LAN配置

#### 4.2.4.1 网络前缀

CPE设备被分配到企业时,会自动从该企业的LAN资源池中分配一个不冲突的网络前缀。

如果需要修改CPE的网络前缀,需要保证该段在企业的资源池范围内,并且保证同一个 企业下的所有的网络前缀不冲突。

例如: 1an 资源池中有192.168.0.0/24-192.168.10.0/24共11个地址池,CPE0分配的 地址是192.168.0.0/24,CPE1分配的地址是192.168.1.0/24,如果CPE1想要改成 192.168.0.0/24则不会修改成功,如果修改成192.168.2.0/24可以修改成功,在CPE2被分 配到改企业的时候则分配192.168.3.0/24而不是192.168.2.0/24了。

|        | *网络前缀    | 192.168.1.64 | /26          |         |               |  |
|--------|----------|--------------|--------------|---------|---------------|--|
| AN配置   | * LAN IP | 192.168.1.65 |              |         |               |  |
| 各由配置   | 路由通告     | ~            |              |         |               |  |
| _AN配置  | 开启DHCP   |              |              |         |               |  |
| 方火墙配置  |          | DHCP         | 192.168.1.66 | -       | 192.168.1.112 |  |
| /IFI配置 |          |              |              | + 新增DHC | P范围           |  |
|        | 开启DNS    |              |              |         |               |  |
|        | * ‡DNS   | 114.114.114. | 114          |         |               |  |
|        |          |              |              |         |               |  |

#### 4.2.4.2 Lan ip

默认的lan ip是网络前缀的第一个地址,如果需要修改,需要保证一定在网络前缀的ip范围内。

#### 4.2.4.3 路由通告

路由通告默认是开启的,表示路由需要通告出去,该开关开启后,在cpe下发配置以后,在全局路由表中会增加一条关于该网段的路由信息,最终发送给该企业下的所有设备。如果没有开启,则表示该网段不需要被其他的设备知道,不会在全局路由表中存在该记录。

#### 4.2.4.4 DHCP

如果开启DHCP,则默认的是DHCP范围是网络前缀的第二个ip地址到最后15个ip地址,

预留15个浮动地址。

#### 4.2.4.5 DNS

默认的主DNS是114.114.114.114,默认是的备DNS是114.114.115.115,是从模板中继承下来。

#### 4.2.5 防火墙配置

防火墙的配置同模板的防火墙配置。具体见模板中的防火墙配置。

#### 4.2.6 WIFI配置

WIFI配置同模板的wifi配置。具体见模板中的wifi配置

#### 4.2.7 高级配置

为方便运维和测试,特给出一些高级命令的入口,目前包含3个命令:reset, recovery和ssh

在CPE->相应的CPE详情里面

| 高级操作                               | \$       |
|------------------------------------|----------|
| 设备恢复出厂值,页面上的配置也会清空                 | RESET    |
| recovery只会清空设备的配置(保留wan配置),页面上配置保留 | RECOVERY |
| ssh远程登录盒子                          | SSH      |

#### 4.2.7.1 Reset

Reset命令表示让设备上的配置恢复到出厂设置,跟新出库的设备一样,不会保留设备的任何配置,包括wan配置,系统里面的配置也会清空,重新从模板中继承。

#### 4.2.7.2 Recovery

Recovery命名表示让设备上的配置重新获取,保留wan上的配置,保留系统里面的配置。 设备上的配置由于版本或者其他原因没有办法解决时,可用该命名让设备上的配置生效, 让隧道快速建立。

#### 4.2.7.3 Ssh

Ssh为方便运维人员进行问题排查,而做的配置,目前用户名admin,密码admin。

| 登录CPE |                  |        |
|-------|------------------|--------|
| * CPE | E221202001090003 |        |
| * 用户名 | admin            |        |
| * 密码  |                  |        |
|       |                  | 刷 新 登录 |

## 4.3 配置下发

配置分为草稿和下发成功的配置。页面上默认展示的是草稿配置。只保存,没有下

发,则存的是草稿,草稿只保存一份。 如果需要下发,点击下面的下发预览按钮。

| 85 下发预览 | 前往任务列表 >                |               |             |    | BI LLUI AURANA |
|---------|-------------------------|---------------|-------------|----|----------------|
| POP配置   |                         |               |             |    |                |
| WAN配置   | 接口名                     | 参数            |             |    | 接入类型           |
| 路由配置    | eth1<br>10.201.0.208/24 | 跟踪IP 223.5.5. | 。 跟踪检查间隔(秒) | 10 | IPSec 🗸        |
| LAN配置   | DHCP 🖾                  | MTU 1500      | 开启NAT       |    |                |
| 防止信司等   | wwan0<br>qmi            | 跟踪IP 223.5.5. | 5 跟踪检查间隔(秒) | 10 | IPSec 🗸        |
|         | @##D#                   |               |             |    |                |
| WIFI配置  | WITHOUT                 |               |             |    |                |
|         |                         |               |             |    |                |

下发后会生成一个任务。可以直接点击任务跳转到任务栏中查看任务完成的情况。 注意:

- 1. 设备正在下发状态中,不让再次下发,但是可以保存草稿。
- 2. 草稿中的配置和上次下发的配置一致,不让重复下发配置。
- 3. 不在线的设备不让下发配置。
- 4. 设备上执行每条配置需要一些时间,也有可能重启,前端会设置5min的超时时间, 超时后,可以强制下发一次配置。该动作会生成一个新的任务,后台会自动比较 设备上的版本和草稿中的版本,如果是一致,说明已经下发成功,则修改草稿中 的配置为设备上的版本;如果不一致,说明配置没有下发成功,后台再次推送草 稿中的配置到设备上,等待返回结果。

为解决wan口配置错误,导致设备重启后也获取不到正确的配置,加了一个强制保存的按钮,在下发时勾选强制保存的按钮,将当前的配置草稿中的配置生效,等待下次盒子上线后即可获取改配置。

| 配置  | 下发配置   |    | 当前配置   |      |                                                        |  |
|-----|--------|----|--------|------|--------------------------------------------------------|--|
| ₩記置 |        |    |        |      |                                                        |  |
| 配置  | POP配置  | 自动 | POP配置  | 自动   |                                                        |  |
| 配置  | 主所属POP | *  | 主所属POP | -    |                                                        |  |
| 墙配置 | 主运营商   |    | 主运营商   | (m)) |                                                        |  |
| 配置  | 备所属POP | -  | 备所属POP | -    | 提示                                                     |  |
|     | 备运营商   |    | 备运营商   | -    | 强制保存按钮会强制将当<br>前的配置保存为上次下发<br>成功的版本,设备重启<br>后,会获取该版本信息 |  |

#### 4.4 配置查看

如果需要查看设备上的的配置,进入配置页面,点击"前往历史版本"。

| 創 数据大屏 / CPE / E | 201201911190007配置         |      |           |           |    | • 前往历史版本 > |
|------------------|---------------------------|------|-----------|-----------|----|------------|
| ≗≞ 下发预览          | 前往任务列表 >                  |      |           |           |    |            |
| POP配置            |                           |      |           |           |    |            |
| WAN配置            | 接口名                       | 参数   |           |           |    | 接入类型       |
|                  | eth1                      | 跟踪IP | 223.5.5.5 | 跟踪检查间隔(秒) | 10 |            |
| 路由配置             | 10.201.0.208/24<br>DHCP 🗹 | MTU  | 1500      | 开启NAT     |    | IPSec 🗸    |
| LAN配置            |                           |      |           |           |    |            |
|                  | wwan0<br>qmi              | 跟踪IP | 223.5.5.5 | 跟踪检查间隔(秒) | 10 | IPSec 🗸    |
| 防火墙配置            |                           |      |           |           |    |            |
| WIFI配置           | 保存配置                      |      |           |           |    |            |

展示的是当前的草稿中和上次下发成功的配置的对比,如果有差异,则会展示红点,点击每个选项,可以看到里面具体差异的内容(红色字体表示)。

| <b>創</b> 数据大屏 | / CPE | / 配置 / 历史   |    |      |
|---------------|-------|-------------|----|------|
| POP配置         | •     | 当前配置        |    | 历史配置 |
| WAN配置         | •     | Web97411741 |    |      |
| 路由配置          |       | POP配置       | 自动 |      |
| LAN配置         | •     | 主所属POP      | 14 |      |
| 防火墙配置         | •     | 主运营商        | -  |      |
| WIFI配置        | •     | 备所属POP      | -  |      |
|               |       | 备运营商        | 2  |      |
|               |       |             |    |      |

## 5 监控

## 5.1 拓扑

| g LIIIKWAN            | -                                                                                           |                                          |                        |                                                              |                      |                         |                                             |                                                        |                        |           |             |
|-----------------------|---------------------------------------------------------------------------------------------|------------------------------------------|------------------------|--------------------------------------------------------------|----------------------|-------------------------|---------------------------------------------|--------------------------------------------------------|------------------------|-----------|-------------|
| 支援大屏 ^                | 卣 数据大屏                                                                                      | / CPE                                    |                        |                                                              |                      |                         |                                             |                                                        |                        |           |             |
|                       | 告警                                                                                          |                                          |                        | 告營数: 0 C                                                     | PE状态                 |                         | <ul> <li>         在线     </li> </ul>        | 连接的VPE状态                                               |                        |           | • E         |
|                       | - CRE HH                                                                                    |                                          |                        |                                                              |                      |                         | = 高线                                        |                                                        |                        |           | = 59        |
|                       | - OFEIG                                                                                     |                                          |                        |                                                              |                      |                         |                                             |                                                        |                        |           | 6           |
| 理 ~                   | CPERM                                                                                       |                                          |                        |                                                              |                      | 总数                      |                                             |                                                        | 总数                     |           |             |
|                       | Of Lines.                                                                                   |                                          |                        |                                                              |                      |                         |                                             |                                                        | 14                     |           | <i>.</i>    |
| - Billy Adv. Ma       |                                                                                             |                                          |                        |                                                              |                      |                         |                                             |                                                        |                        |           |             |
| "苦信息                  |                                                                                             |                                          |                        |                                                              |                      |                         |                                             |                                                        |                        |           |             |
| <b>宇</b> 雷信息<br>操作记录  |                                                                                             | e la la la la la la la la la la la la la |                        | _                                                            |                      |                         |                                             |                                                        |                        |           |             |
| ₽ <b>至</b> 信息<br>最作记录 |                                                                                             | 0                                        | _                      | 1                                                            |                      |                         |                                             |                                                        |                        |           |             |
| i署信息<br>制作记录          | 4531.000                                                                                    | 2                                        |                        | ]                                                            |                      |                         |                                             | N/ 108之前                                               |                        |           |             |
| "≌16感<br>制作记录         | 拓扑地                                                                                         | 8                                        |                        | ]                                                            |                      |                         | 5                                           | SN / 设备名称                                              | ٩                      | G         | 0           |
| " <b>第</b> 14.8       | 拓扑地的                                                                                        | 8<br>10 5. H *                           | 在辅助词                   |                                                              | 除道经济                 |                         | 5                                           | SN / 设备名称                                              | Q                      | G         | 0 0         |
| "雪仙恩<br>■作记录          | 拓扑地<br>设备名称<br>SN                                                                           | 12                                       | 在线时间                   | РОР                                                          | 隧道状态                 | 类型                      | S<br>Rx(Kbps)                               | 5N / 设备名称<br>重<br>Tx(Kbps)                             | Q<br>Ba                | G<br>Lin  | ୍ ଏ<br>ଜନ୍ମ |
| i雷仙思<br>■作记录          | 折扑线<br>设备名称<br>SN<br>E201201                                                                | 8<br>设备状态                                | 在线时间                   | POP                                                          | 酸道状态                 | 类型<br>srtwan            | 5<br>20<br>Rx(Kbps)                         | SN / 设备名称<br>E量<br>Tx(Kbps)                            | Q<br>Bă                | G<br>LEIQ | ⊖ ¢         |
| i雷信息<br>₩7℃录          | 第3日地<br>没善名称<br>SN<br>E201201<br>9111900<br>14 (2)                                          | 设备状态                                     | <b>在线时间</b><br>1575971 | <b>РОР</b><br>±POP: pop0.ij<br>±VPE: host1.pop0.rj           | 隧道状态<br>down         | 类型<br>sdwan             | 2<br>Rx(Kbps)<br>0.00K/100000K(076)         | SN / 设备名称<br>重<br><b>Tx(K5ps)</b><br>0.00K/100000K(0%) | Q<br>BB表<br>@          | C<br>Litz | 00          |
| (新行记录                 | 近日<br>近日<br>近日<br>日<br>に<br>和<br>計<br>201201<br>9111900<br>14 ○<br>201201<br>14 ○<br>201201 | 2<br>设备状态<br>• 未上线                       | 在线时间<br>1575971<br>979 | POP<br>±POP: pop0.1j<br>±VPE: host0.pop0.nj<br>&POP: pop0.nb | 隧道状态<br>down<br>down | 类型<br>sdwan<br>internet | 2<br>74(Rbps)<br>0.004/100004(29%)<br>0.004 | SN / 设备名称<br>【2<br>【2<br>0.00K/10000K(5%)<br>0.00K     | Q<br>18#<br>(*)<br>(*) | ○         | 0 0<br>RE   |

主页面下,数据大屏->CPE,里面嵌入一个拓扑地图的按钮。

点击按钮,进入到拓扑的页面,拓扑展示的是该企业下的所有CPE连接的POP信息,以及每个CPE到CPE的连接状态。

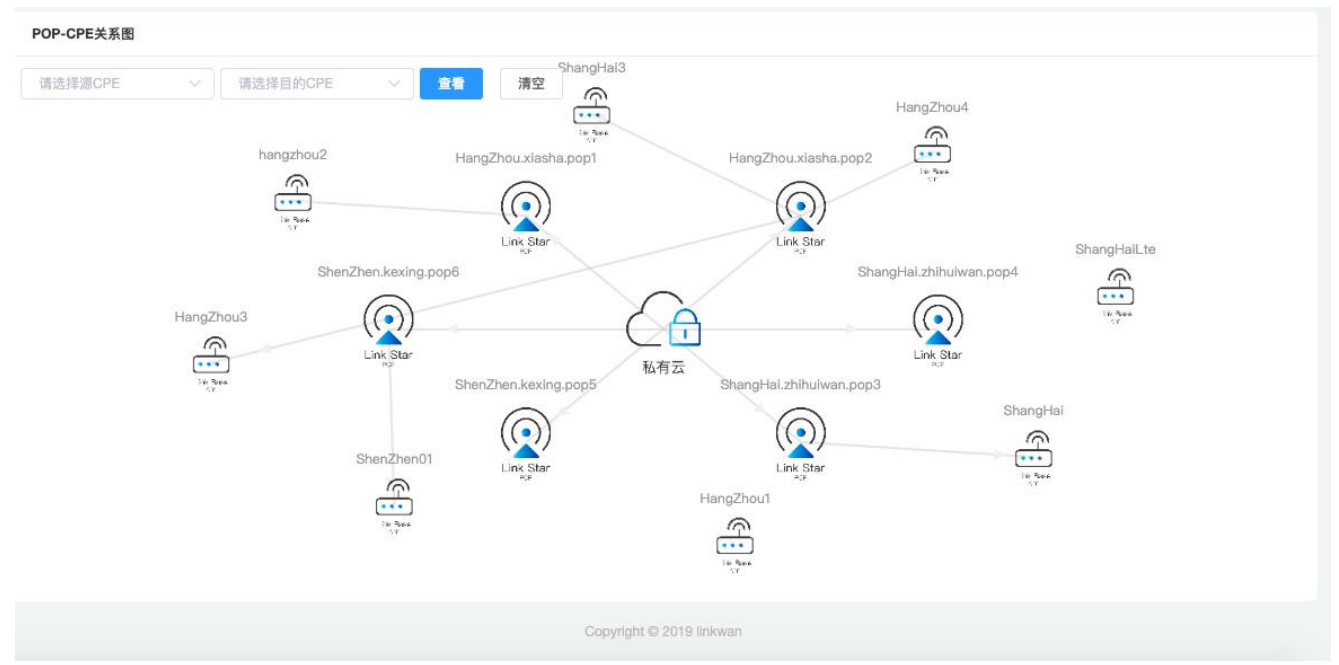

可查看两个cpe之间经过的pop链路信息

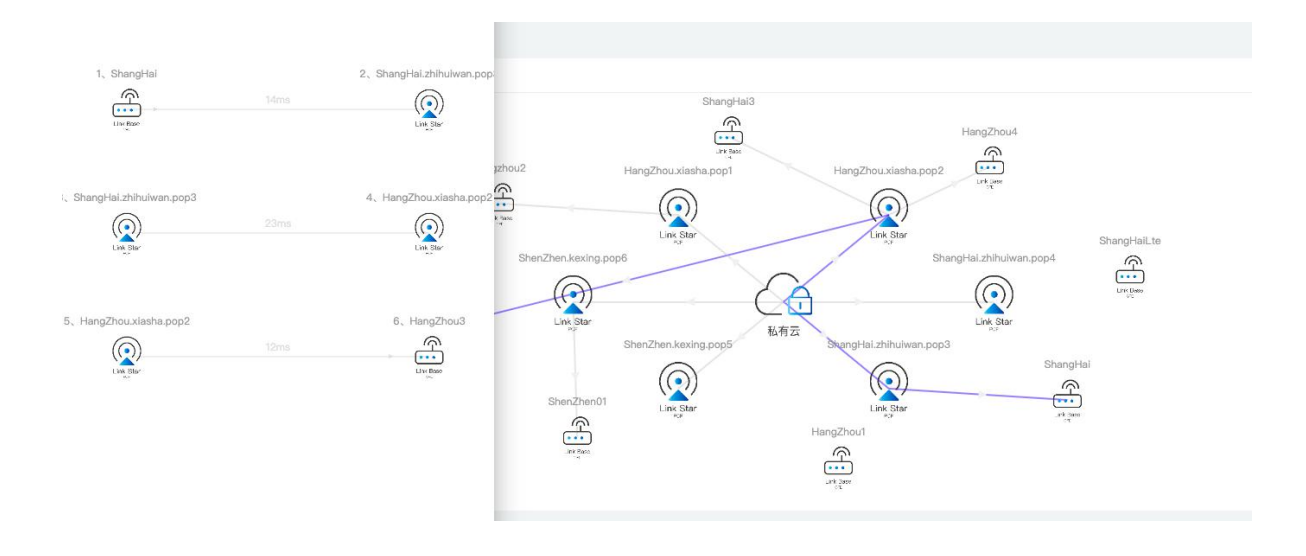

## 5.2 视图

## 5.2.1 总览

| LinkWAN                                             | =                                                                             |      |      |        |             |                             |          |                              |           |           | 8           |
|-----------------------------------------------------|-------------------------------------------------------------------------------|------|------|--------|-------------|-----------------------------|----------|------------------------------|-----------|-----------|-------------|
| 22) 数版大屏 へ<br>CFE<br>死ト<br>引 管理<br>を 含葉信息<br>石 操作记录 | <ul> <li>① 数据大屏</li> <li>● CPE上线</li> <li>● CPE上线</li> <li>● CPE直线</li> </ul> | CPE  | 0    | 偽蟹数: 0 | CPEXX2      | <sup>45 M</sup><br><b>1</b> | - 25     | is   連接的VPE#                 | ۶.۵۵<br>2 | )         | = II<br>= 7 |
|                                                     |                                                                               |      |      |        |             |                             |          |                              |           |           |             |
|                                                     | 拓扑地路                                                                          |      |      |        |             |                             |          | SN / 设备名称                    | ٩         | C         | 0 0         |
|                                                     | 有計幅度<br>设备名称<br>SN                                                            | 设备状态 | 在线时间 | РОР    | REAL PARTY. | a.t.                        | Rr(Khna) | SN / 设备名称<br>流量<br>Trifkbaal | Q         | C<br>Mill | 0 C         |

在主菜单下,数据大屏->CPE下,可以查看dashboard总体情况。

默认刷新时间是10s自动刷新,用户可关闭"自动刷新",也可以选择刷新时间,获取及时的资源 情况。

| ~~ 数据本屏        | ~ | 副 数据大屏 /                 | CPE     |      |                    |       |              |            |                        |                      |             |
|----------------|---|--------------------------|---------|------|--------------------|-------|--------------|------------|------------------------|----------------------|-------------|
|                |   | 告警                       |         |      | 告警数: 0             | CPE状态 |              | • 在約       | 道<br>注接的VPE            | 犬态                   | • 正常        |
|                |   | - CPE上线                  |         |      |                    |       |              |            |                        |                      |             |
| el 管理          | ~ | - CPE离线                  |         |      |                    |       | 总数           |            |                        | 总数                   |             |
| 掌 告警信息         |   |                          |         |      |                    |       |              |            |                        |                      |             |
| <b>10</b> 操作记录 |   |                          |         |      |                    |       |              |            |                        |                      |             |
|                |   | 拓扑地图                     |         |      |                    |       |              |            | SN / 设备名称              | QC                   | 0 0         |
|                |   | 设备名称<br>SN               | 设备状态    | 在线时间 | POP                | 隧道状态  |              |            | 流量                     |                      | fr          |
|                |   | E201                     |         |      | 主POP: -            | down  | 类型<br>sdwan  | OK/K(NaN%) | Tx(Kbps)<br>OK/K(NaN%) | B3ŧ O 10s O<br>60s O | 30s<br>120s |
|                |   | E201201<br>9112600<br>01 | • 未上线   | -    | 金VPE: -<br>备VPE: - | down  | Internet     | ок         | ок                     | بچا<br>ب             | 0101        |
|                |   | 共1条                      | 10条/页 🔗 |      | 前往 1               | 页     |              |            |                        |                      |             |
|                |   |                          |         |      |                    | Cop   | right © 2019 | linkwan    |                        |                      |             |

#### 5.2.2 设备详情

在主菜单下,数据大屏->CPE下,可以查看该企业所有的CPE信息,点击每个CPE的修改按钮,可以修改每个CPE的hostname,如果不修改,默认hostname是城市的英文名称,如果一个城市多

| 基础信息            |                                      | LAN信息  |                 |              |                                              |
|-----------------|--------------------------------------|--------|-----------------|--------------|----------------------------------------------|
| 序列号:            | E201201911190007                     | 名称     | 网络前缀            | 网关           | DHCP                                         |
| 设备名称:           | E201201911190007                     | br-lan | 192.168.1.64/26 | 192.168.1.65 | 192.168.1.66-192.168.1.1<br>12               |
| 型号:             | E201                                 |        |                 |              | 主DNS:114.114.114.114<br>备DNS:114.114.115.115 |
| 设备运行时长:         | 0小时8分24秒                             |        |                 |              |                                              |
| 镜像版本:           | v3.0.0_beta2-8-ge4e6efe-<br>20200323 |        |                 |              |                                              |
| 设备路由版本:         |                                      |        |                 |              |                                              |
| controller路由版本: | -                                    |        |                 |              |                                              |
| 隧道信息            |                                      | WAN信息  |                 |              |                                              |
| 主隧道信息:          | HangZhou.xiasha.pop2                 | 名称     | IP (公网IP)       |              | 协议                                           |
| 备隧道信息:          | HangZhou.fudi.pop4                   | eth1   | 10.201.0.208/24 |              | dhcp                                         |
|                 |                                      | wwan0  | -               |              | qmi                                          |

个设备,根据序号自增。点击每个CPE的hostname,可以查看设备的详细情况。

#### 5.2.3 设备流量

在主菜单下,数据大屏->CPE下,CPE的实时流量信息可以查看,默认展示的是最近一个10s的流量值,其中sdwan展示的是和购买带宽的占比,0~70%绿,70%-90%黄,90%-100%红。点击后面的流量的图标,可以看到该设备历史的流量信息。

| 1qaz2ws |           |         |       |               |    |          |                 |                 |      |              |     |
|---------|-----------|---------|-------|---------------|----|----------|-----------------|-----------------|------|--------------|-----|
| x3edc   |           |         | 主POP: | pop0.nb       | up | sdwan    | 36.00K/444K(8%) | 36.00K/444K(8%) | (4)  |              |     |
|         | - TI L 48 | 1576443 | 主VPE: | host0.pop0.nj |    |          | <b>.</b>        | •               | Ŭ    |              | -0- |
| E201201 | • BLS     | 767     | 备POP: | pop0.nj       | up | Internet | 0.00K           | 0.00K           | (Ir) | 1440<br>1440 | 101 |
| 9111900 |           |         | 备VPE: | host0.pop0.nb |    |          |                 |                 |      |              |     |
| 07      |           |         |       |               |    |          |                 |                 |      |              |     |
|         |           |         |       |               |    |          |                 |                 |      |              |     |

历史流量图默认展示的是最近6h的流量,可自由选择时间。

#### 5.2.4 监控

5.2.4.1 监控配置

在主菜单下,数据大屏->监控大屏下,点击添加窗口,可配置 CPE 到POP、CPE 到 CPE,以及配置到自定义ip(如saleforce,office)的链路质量信息。

链路质量包含RTT, 丢包率, 延时抖动。

添加页面如下:

标题:用于大屏展示时的标题

源: 选择要监控的设备对应的接口,目前有WAN、LTE、LAN、TUNNEL,wan表示源是从wan口出去,lte表示源从4g口出去,lan表示源从lan口出去,tunnel表示源从隧道出去。

目的:目的可以是cpe的wan口地址、lan口地址,也可以是内网的一个地址,也可以是 pop点的地址,也可以是一个公网域名对应的ip地址,比较灵活

检测间隔:表示ping的间隔,默认10s,可配置,间隔时间不要设置的太小

| 标题: | 请填写                     |                  |     |  |
|-----|-------------------------|------------------|-----|--|
|     |                         |                  |     |  |
| 3原: | yangjingpy@aliyun.com ~ | E201201911190014 | WAN |  |
| 目的: | 例如: 8.8.8.8             |                  |     |  |
|     |                         |                  |     |  |
|     |                         |                  |     |  |

28

5.2.4.2 监控查看

| 标题       | 源   | 目的      | 操作           |
|----------|-----|---------|--------------|
| 123      | WAN | 1.1.1.1 | 流量图 泰加到大屏 删除 |
| ▶ 激加测试IP |     |         |              |

点击添加的告警条目中的流量图,可以查看源到目的的网络质量情况,包括时延、 丢包、和延时抖动。

| 标题  | 源   | 目的      | 操作         |
|-----|-----|---------|------------|
| 123 | WAN | 1.1.1.1 | 流量匯添加到大屏劃除 |

点击添加到大屏,可以在监控大屏,红框页面按顺序显示

|        |         |         | 上海到OA   | C       | O Last 6 hours - Q 2 |
|--------|---------|---------|---------|---------|----------------------|
|        | 延迟      | Î       | 抖动      |         | 丢包                   |
| 1.0 ns |         | 1.0 ns  |         | 100.00% |                      |
| 0.5 ns |         | 0.5 ns  |         | 75.00%  |                      |
|        | No data |         | No data | 50.00%  | No data              |
| 0 ns   |         | 0 ns    |         | 25.00%  |                      |
| 0.5 ns |         | -0.5 ns |         | 0%      |                      |

## 6 告警

**6.1** <u>告警配置</u>

| 参管理 ^         | 参 管理 / 告警配置 |                          |                               |       |         |
|---------------|-------------|--------------------------|-------------------------------|-------|---------|
| 企业管理          | 添加          |                          |                               | 请选择企业 | × Q 0 0 |
| 设备仓库          |             | 告警事件                     | 告豎邮箱                          | 告豐开关  | 操作      |
| 设备升级          |             | CPE上线<br>CPE离线           |                               |       |         |
| 告警配置          |             | CPE升级成功<br>CPE升级失败       |                               |       |         |
| 任务管理          | 网银互联        | 设备即将到期<br>设备已到期<br>主隧道下线 | fengqijing@netbank.cn<br>創稿測试 | •用 ⊠  | 修改      |
| 🖞 数据大屏        |             | 主隧道上线<br>备隧道升主           |                               |       |         |
| 掌 告警信息        |             | 备隧道上线<br>备隧道下线           |                               |       |         |
| <b>三</b> 操作记录 |             | CPE上线<br>CPE离线           |                               |       |         |

## 6.2 告警显示

| 📥 66710 |   | 筆 告警信息   |             |                                |                       |                      |       |            |        |
|---------|---|----------|-------------|--------------------------------|-----------------------|----------------------|-------|------------|--------|
| ≫ 星柱    | * | 未处理      | 已处理         |                                |                       |                      |       |            |        |
| 型 数据大屏  | × |          |             | G 2020-                        | 04-07 00:00:00 至 2020 | 0-04-08 23:59:59 选择1 | 2业    | 请输入SN、告警描述 | Q O    |
| ♥ 告警信息  |   | 时间       |             | 设备                             | 企业                    | 告警事件                 | 事件    | 告警级别       | 告誓处理   |
| 高 操作记录  |   | 2020-04- | 08 12:42:26 | E201201911190012<br>HangZhou15 | 系统测试                  | 设备                   | CPE上线 | 警告         | 忽略 🕜   |
|         |   | 2020-04- | 08 12:35:17 | E201201911190017<br>hangzhou2  | 网银互联                  | 设备                   | CPE上线 | 警告         | 忽略(四   |
|         |   | 2020-04- | 08 12:34:36 | E201201911190017<br>hangzhou2  | 网银互联                  | 设备                   | CPE离线 | 严重         | 忽略 🕜   |
|         |   | 2020-04- | 08 12:25:01 | E201202001090003<br>ShangHai   | 网银互联                  | 设备                   | CPE上线 | 警告         | 忽略。[2] |
|         |   |          |             |                                |                       |                      |       |            |        |

## 7 操作日志

所有页面上操作的日志,都会保留操作日志

| 参 管理 ── ~     | 10 操作记录             |                 |                  |                            |                      |       |
|---------------|---------------------|-----------------|------------------|----------------------------|----------------------|-------|
| ❷ 数据大屏 →      |                     |                 | © 2021           | 0-04-08 00:00:00 至 2020-04 | -08 23:59:59 请输入描述信息 | Q 0 0 |
| <b>筆 告警信息</b> | 时间                  | 来源ip            | 账号               | 描述                         | 结果                   | 详情    |
| 蒙 操作记录        | 2020-04-08 12:51:07 | 112.17.252.156  | agent@netbank.cn | 修改设备配置草稿                   | 失败                   | 查看详情  |
|               | 2020-04-08 12:49:11 | 112.17.252.156  | agent@netbank.cn | 修改设备配置草稿                   | 失败                   | 查看详情  |
|               | 2020-04-08 12:47:45 | 112.17.252.156  | agent@netbank.cn | 修改设备配置草稿                   | 失败                   | 查看详情  |
|               | 2020-04-08 12:43:12 | 183.136.223.169 | agent@netbank.cn | 应用设备配置草稿                   | 成功                   | 查看详情  |
|               | 2020-04-08 12:43:10 | 183.136.223.169 | agent@netbank.cn | 修改设备配置草稿                   | 成功                   | 查看详情  |

## 8 常见问题操作

- 8.1 设备从企业A中测试完毕移入到企业B中测试 设备在企业A中测试完成后
  - 1. 在代理商的角色下,找到该设备,点击回收
  - 2. 设备上点击reset按钮(长按3s),如下:
  - 3. 再次分配到企业B

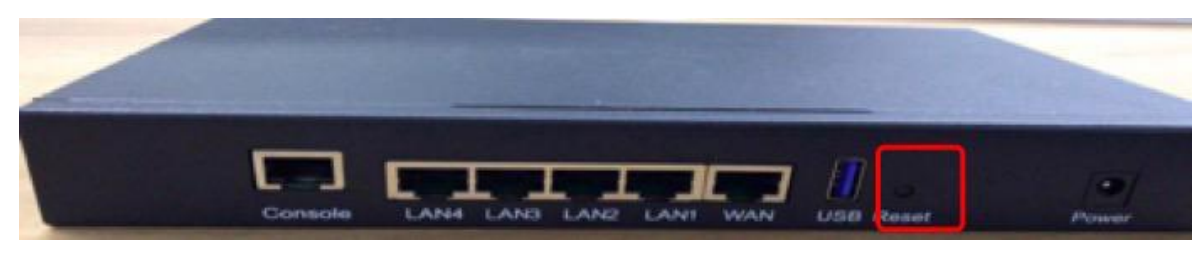

如果不操作步骤2,直接分配给了企业B,设备上会存在配置下发失败,或者隧道建 立不成功的情况,也可以通过页面上,执行reset按钮

8.2 设备配置错误的wan信息,导致设备再次起来获取新配置又重新失败

将wan信息修改成正确的,强制保存当前配置为最新的配置,设备上执行reset按钮,重新连

| OP配置  | 下发配置   |             | 当前配置   |            |                            |  |
|-------|--------|-------------|--------|------------|----------------------------|--|
| AN配置  | DODE   | <b>白</b> 二h | D0D20年 | <b>6</b> + |                            |  |
| 由配置   | FOREE  |             | FOFICE | E 14)      |                            |  |
| N配置   | 主所属POP |             | 主所属POP | -          |                            |  |
| 火墙配置  | 主运营商   | 2           | 主运营商   | -          |                            |  |
| IFI配置 | 备所属POP | а.<br>С     | 备所属POP |            | 提示                         |  |
|       | 备运营商   | -           | 备运营商   | 121        | 强制保存按钮会强制将当<br>前的配置保存为上次下发 |  |
|       |        |             |        |            | 成功的版本,设备重启                 |  |